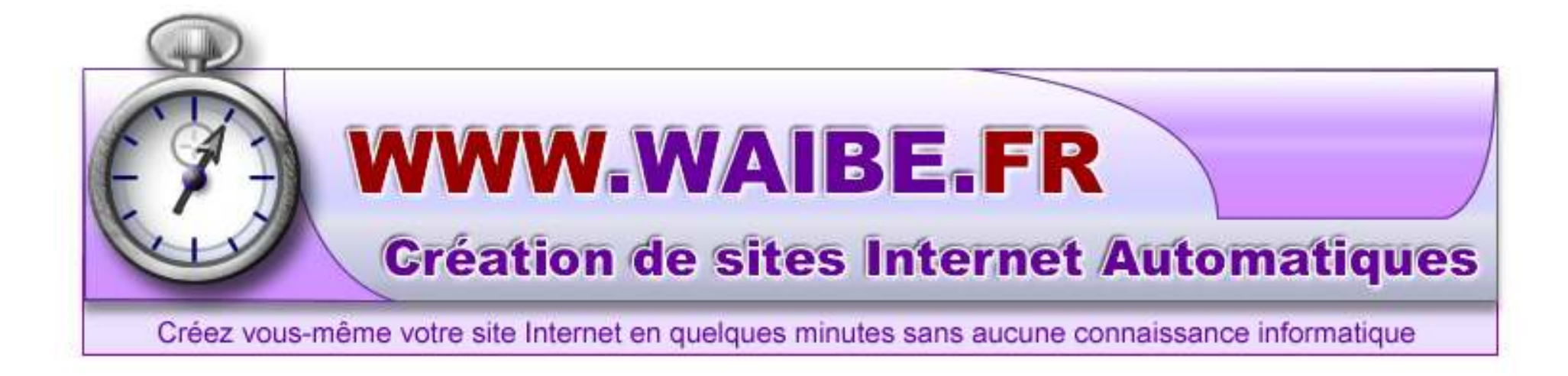

WWW.WAIBE.FR est une réalisation de l'entreprise AD-WAIBE

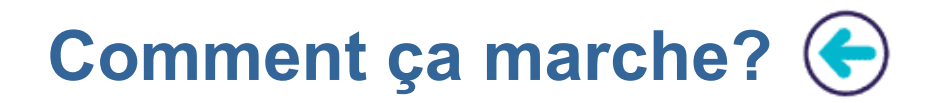

#### Allez sur Internet : www.waibe.fr

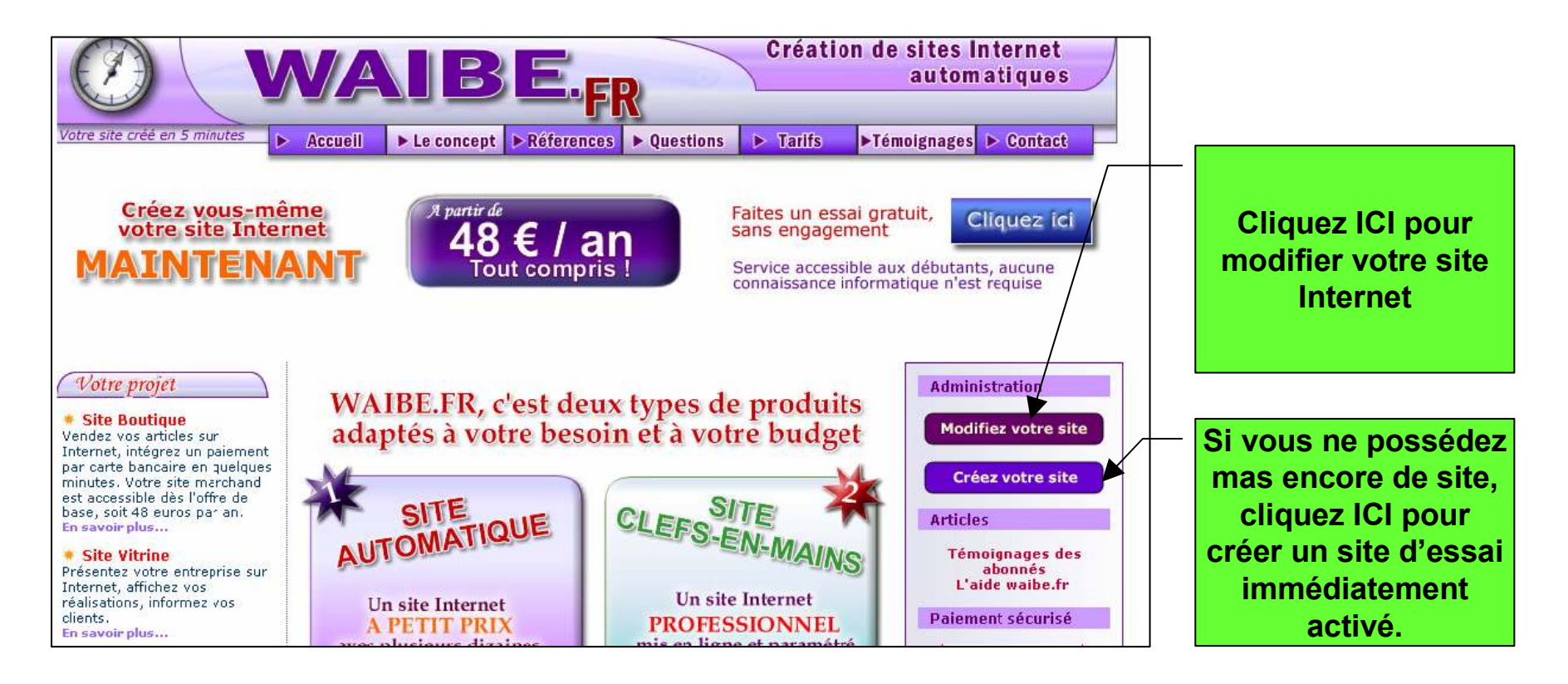

Création de site : l'essai est gratuit et sans engagement pendant une période de 2 semaine Création d'un site d'essai 🗲

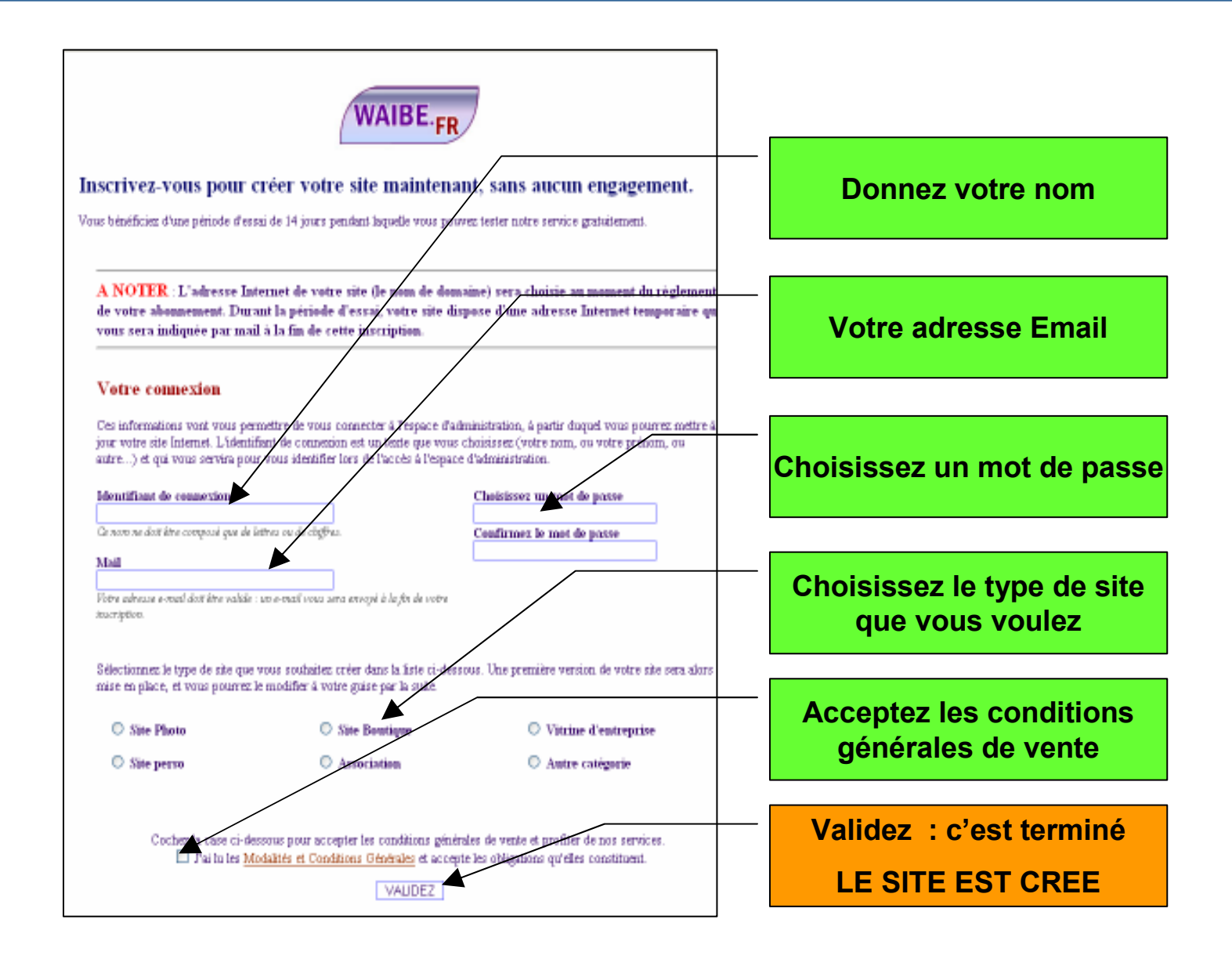

Pour modifier votre site Internet, vous utilisez l'espace d'administration. **Ce n'est pas votre site Internet** proprement dit, c'est uniquement un outil vous permettant de le modifier.

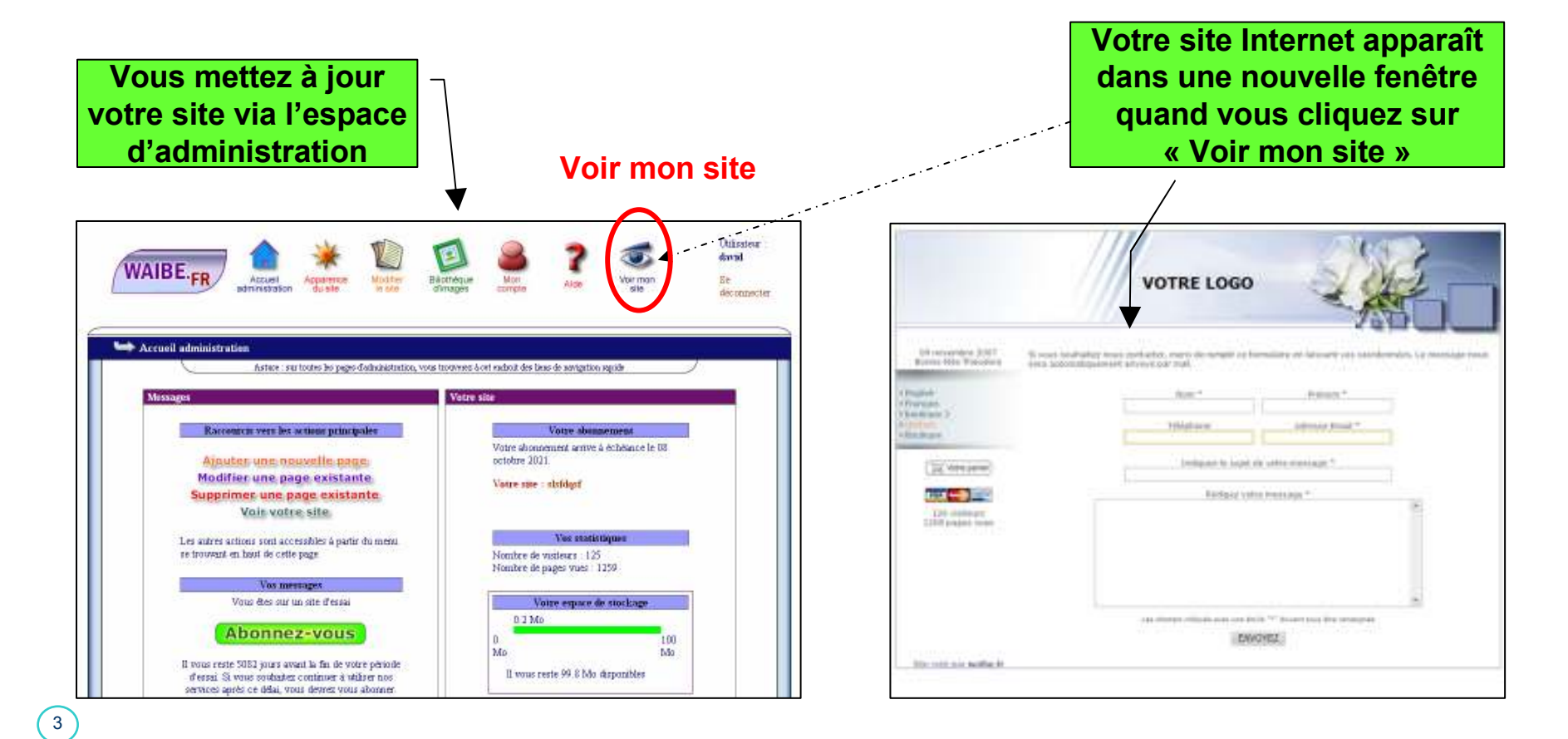

### Accueil de l'espace d'administration 🗲

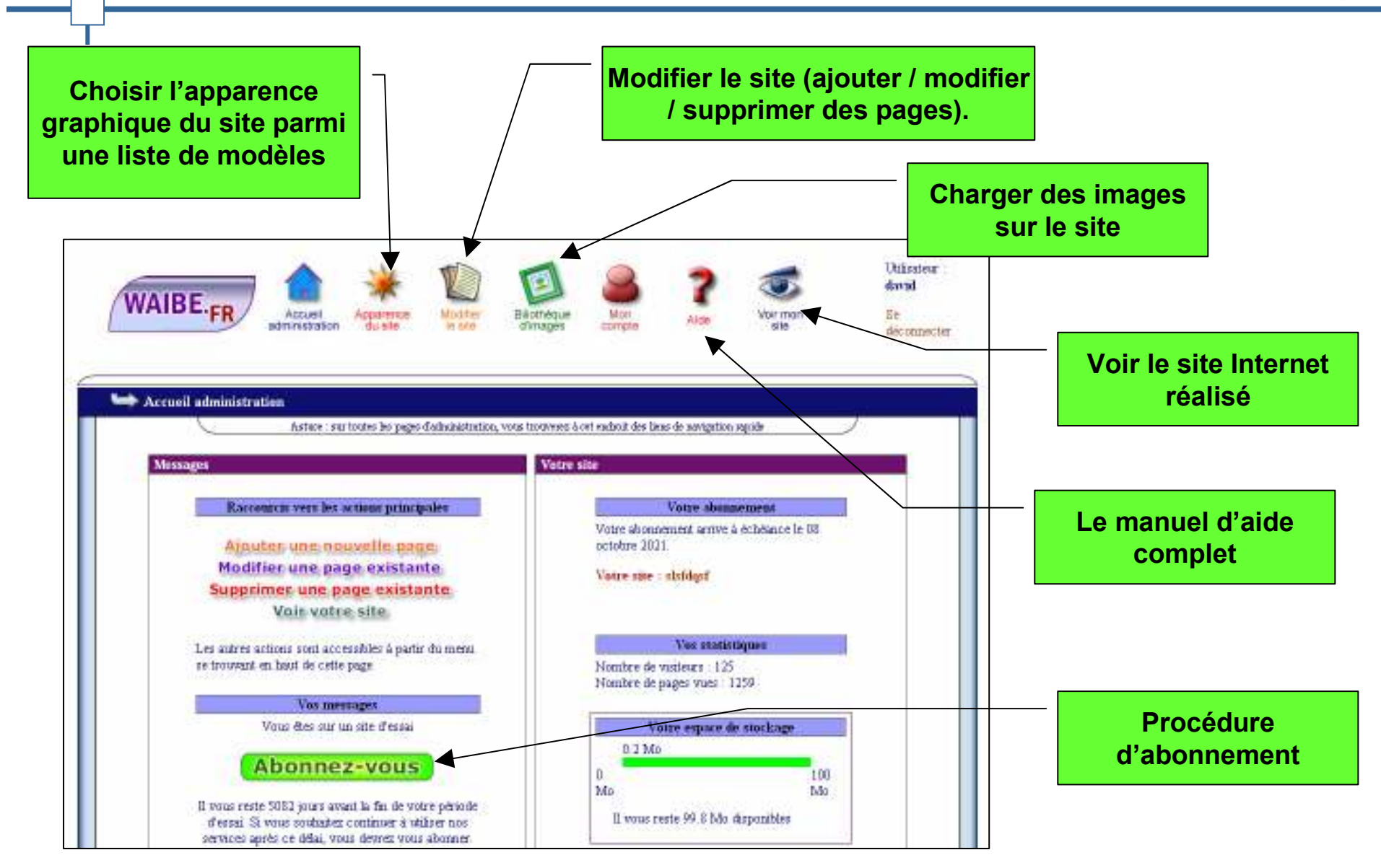

### « Apparence du site » 🤆

Apparence du site

Pour changer l'apparence du site, choisir dans la liste des chartes graphiques disponibles (plusieurs dizaines de modèles)

Possibilité d'intégrer simplement une charte graphique personnalisée (prestation payante)

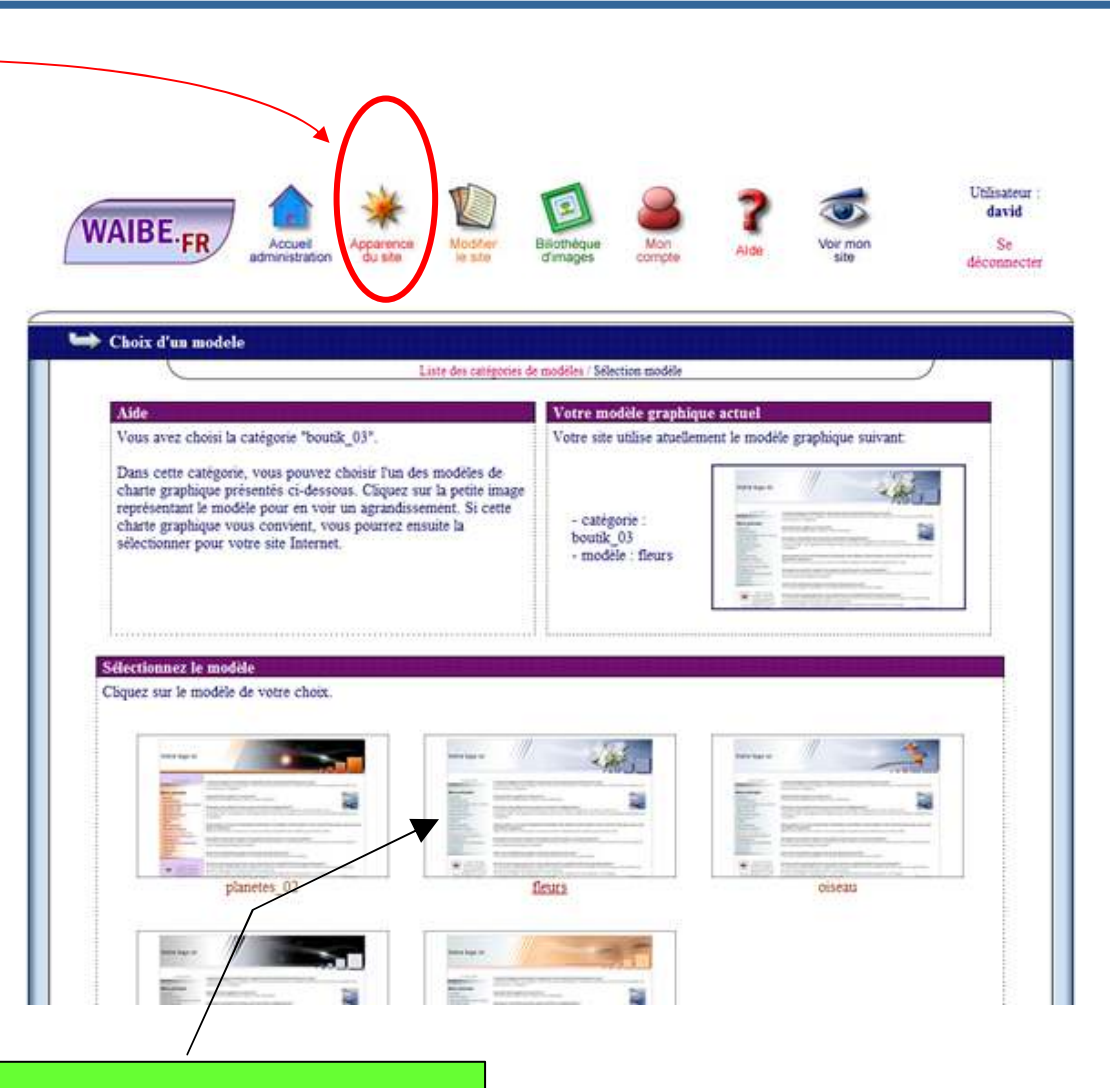

Choisir un modèle dans la liste en cliquant dessus. L'apparence du site change automatiquement

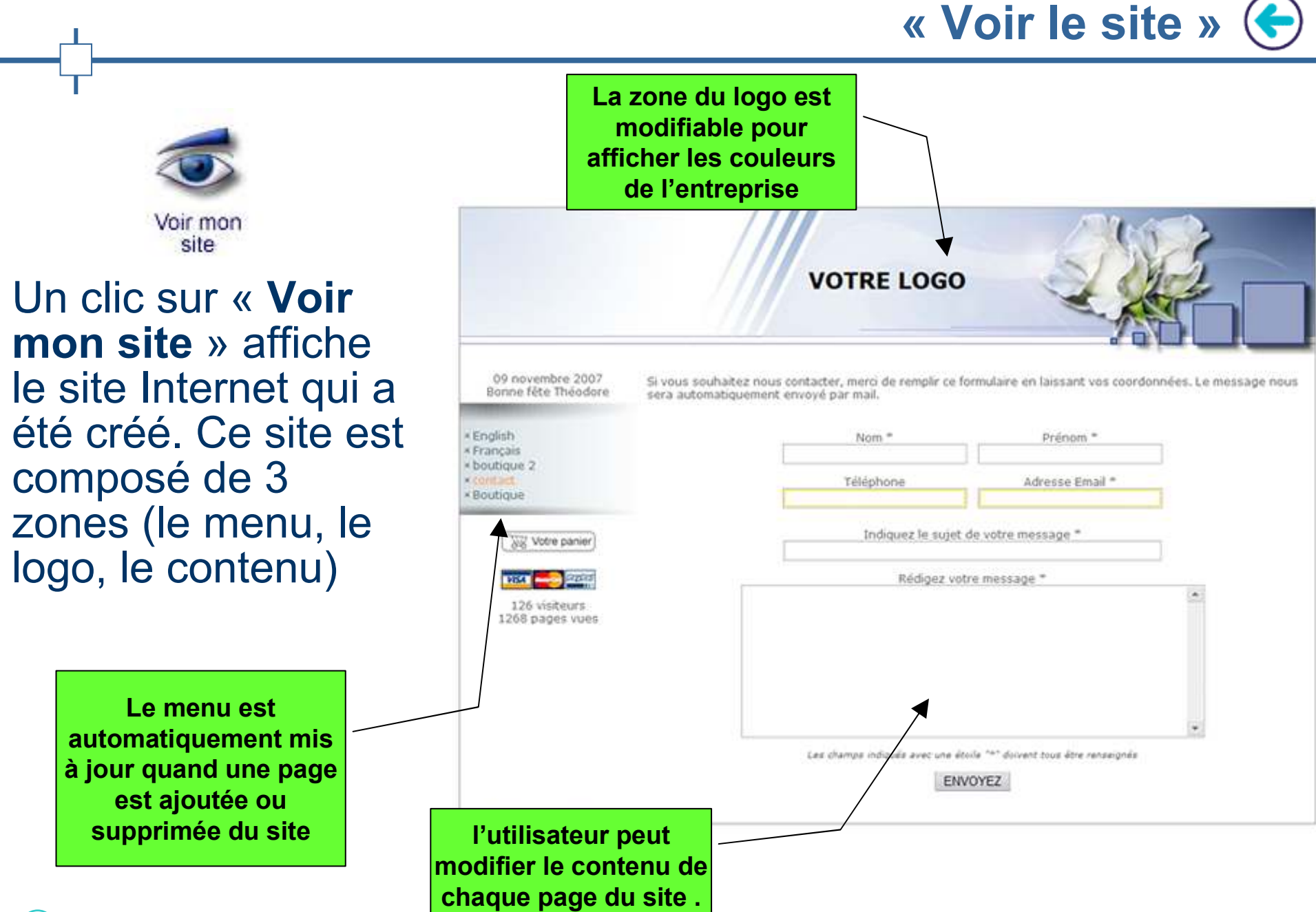

Voici délimitées les zones de votre site Internet, référez-vous aux cadres de couleur. Ces 3 zones sont modifiables à partir de l'espace d'administration. L'exemple ci-dessous montre le menu à gauche mais il est possible de l'avoir en haut.

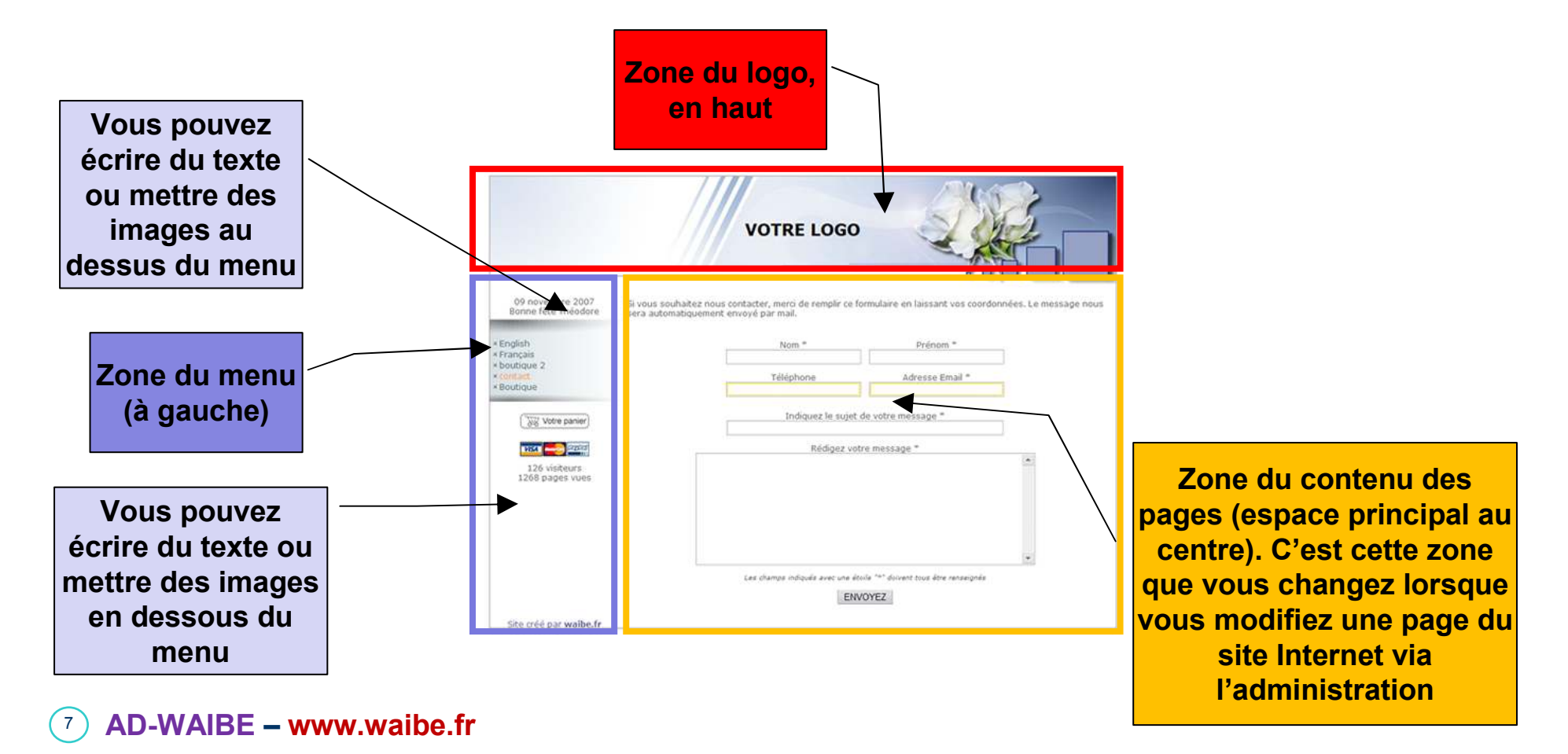

### « Modifier le site » 🗲

Modifier le site

Un clic sur « **Modifier le site** » ouvre une page permettant de modifier chaque élément du site

> Pour modifier une page existante, cliquez sur son nom

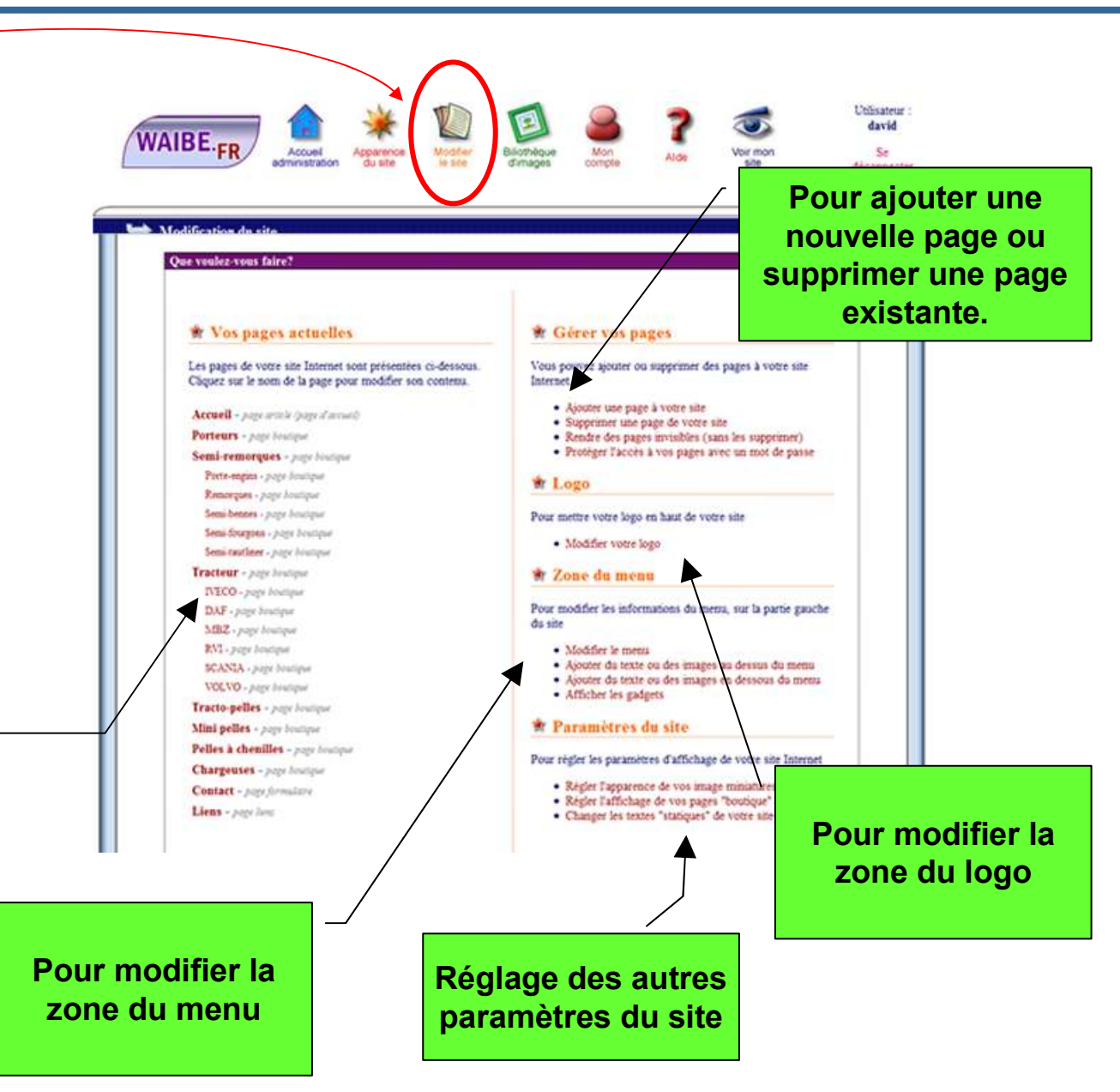

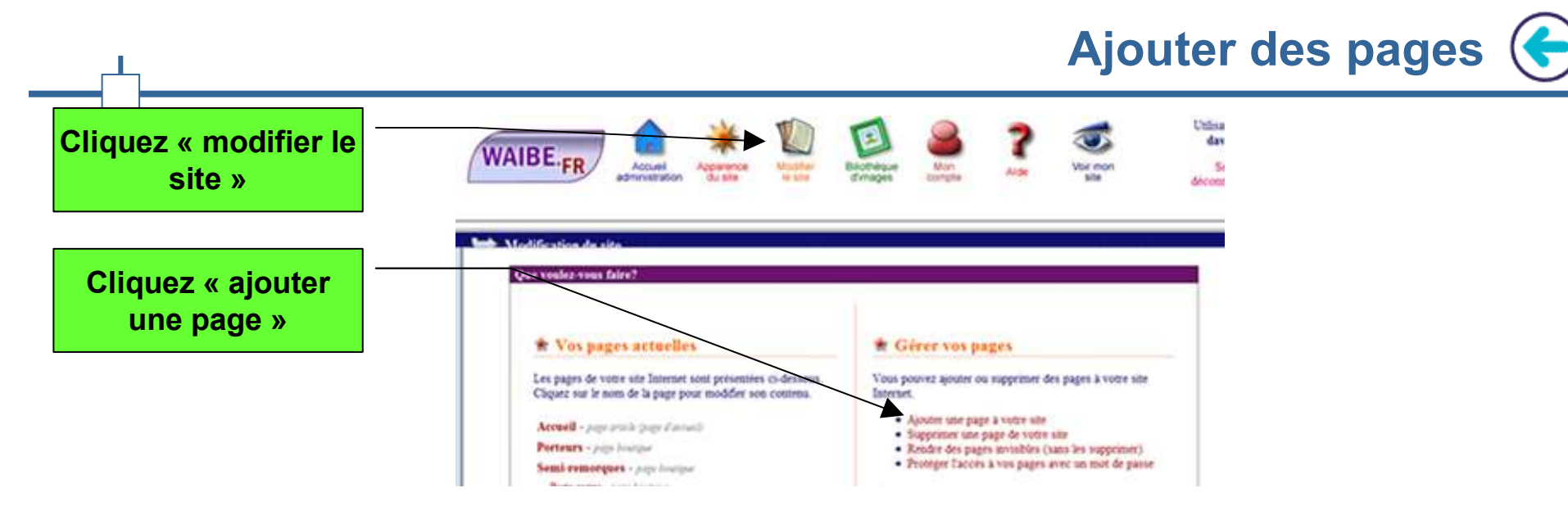

Chaque page du site a un type (un rôle précis) : vous choisissez le type de page que vous voulez mettre :

- **Page article**: Page permettant d'écrire des textes libres et d'y insérer des images.
- Page liens: Page fournissant les adresses de sites Internet que vous souhaitez référencer.
- Page contact: Page contenant les informations nécessaires pour vous contacter.
- Page galerie: La page galerie photo vous permet d'afficher une série d'images miniatures, sur lesquelles le visiteur clique pour obtenir un agrandissement.
- Page boutique: La page boutique vous autorise à afficher des objets que vous mettez en vente. Le paiement par carte bancaire est également disponible.
- Page formulaire : créez des formulaires de contact évolués, que vous pouvez paramétrer entièrement.
- **Page réservations**: si vous louez un appartement, une maison, vous pouvez indiquer sur cette page les dates de disponibilités de votre location.
- Page livre d'or : vos visiteurs vous laissent un message sur le site Internet. Vous en êtes prévenu par mail.

• Page carte : pour ajouter une page avec un plan "google map" sur votre site Internet.

Modifier une page

Cliquez sur le nom de la page à modifier. En fonction du type de page, vous avez des possibilités différentes, par exemple :

- Pour une page boutique, vous pouvez mettre des objets en vente, et modifier le texte d'introduction de la page
- Pour une page « galerie », vous pouvez ajouter des images dans la galerie photo, modifier le texte d'introduction
- Etc... Pour chaque page, lisez les différentes instructions permettant de modifier la page choisie

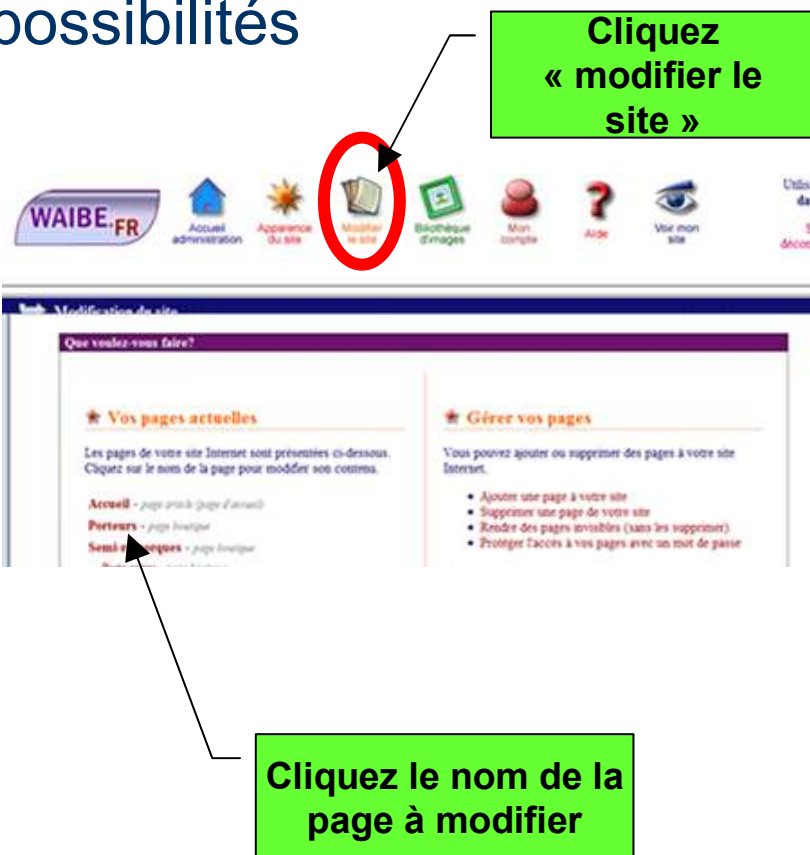

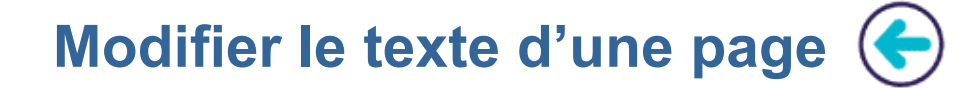

 Pour chaque page du site, vous pouvez modifier son texte. Vous disposez pour cela d'un éditeur de texte vous permettant de mettre en forme votre texte (écrire en gras, italique, changer la couleur, la taille, etc...)

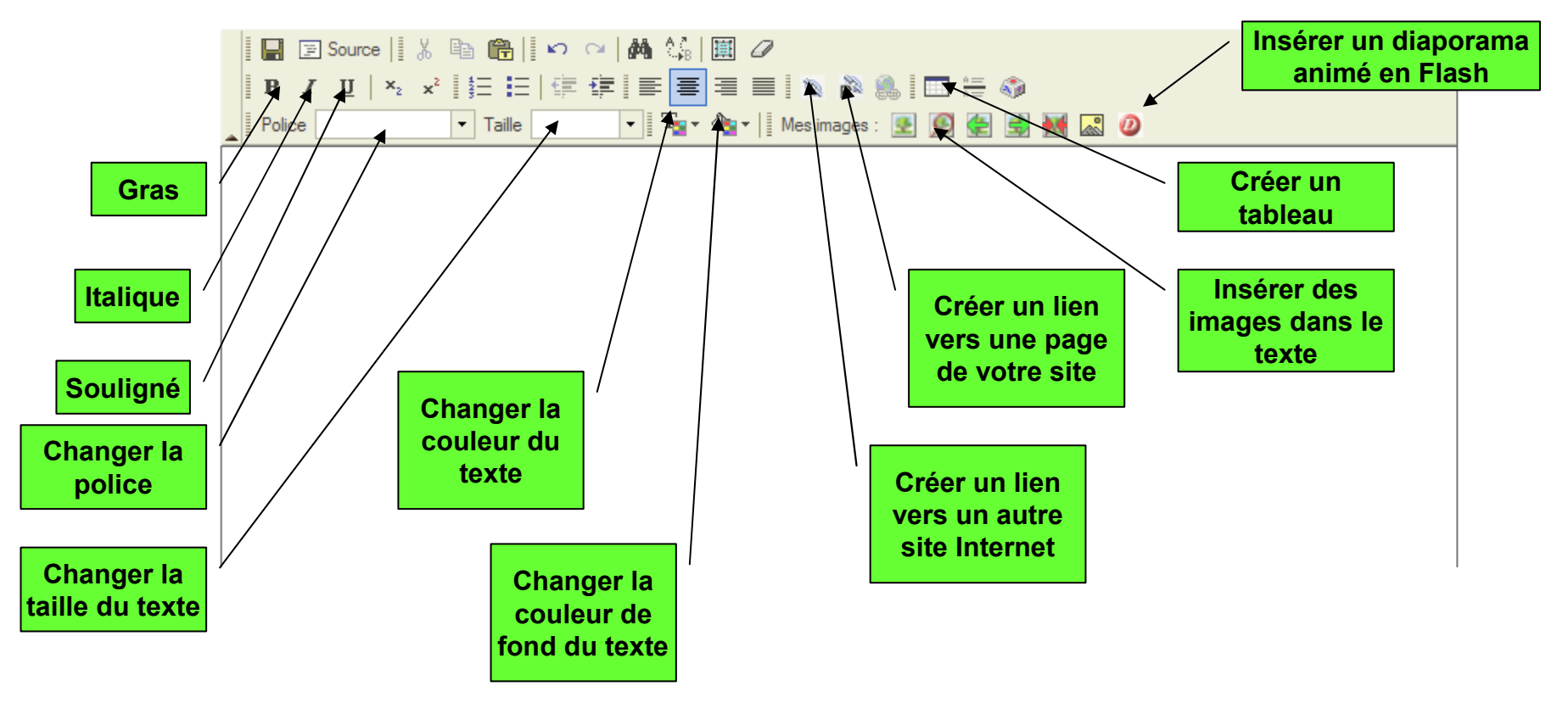

#### Le menu de votre site Internet est automatiquement mis à jour à chaque fois que vous ajoutez ou enlevez une page : un lien vers la nouvelle page est ajoutée à la fin du menu. Vous pouvez ensuite :

- Modifier les textes du menu
- Modifier l'ordre d'affichage des textes
- Ecrire du texte au dessus ou en dessous du menu
- Créer des sous-menus
- Rendre des pages invisibles dans le menu

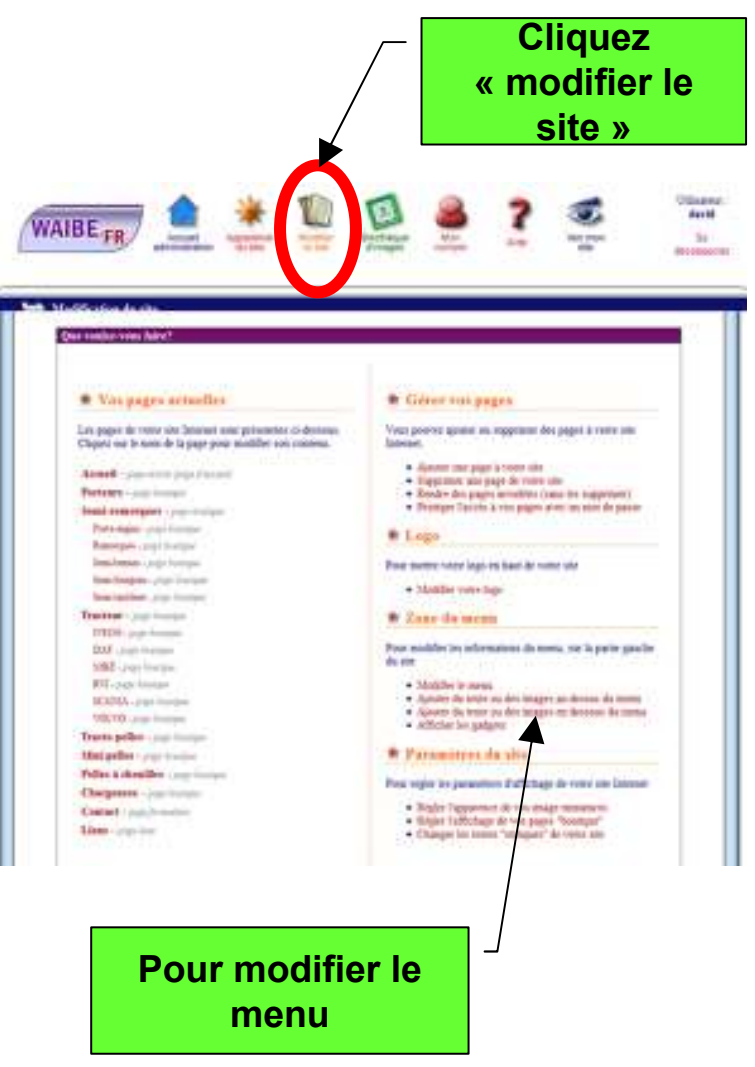

Modifier le menu

12

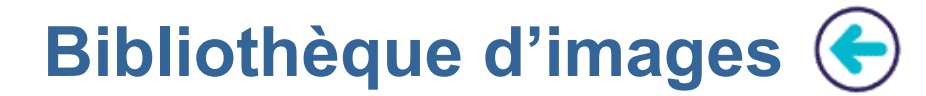

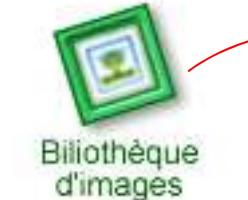

Si vous voulez mettre des images sur le site, il faut d'abord les stocker dans la bibliothèque d'images. Le chargement se fait à partir du navigateur Internet.

- Le logiciel fabrique les images miniatures pour vous. Vous pouvez régler la taille des miniatures.

- La taille des images est automatiquement ajustée à la taille des pages pour vous simplifier le travail : vous choisissez juste si vous voulez une image petite, moyenne ou grande...

13

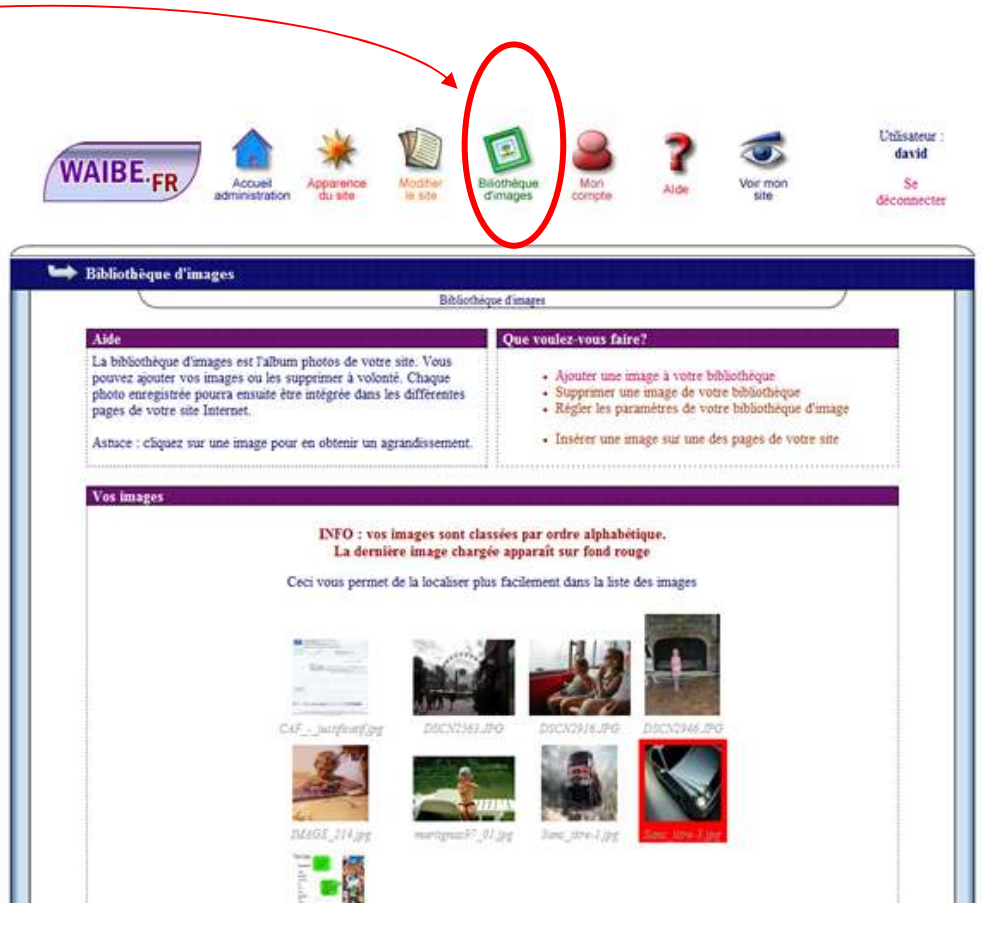

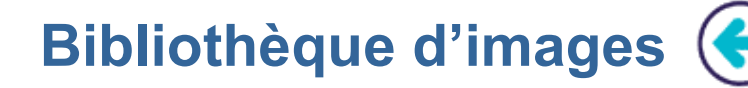

 Dans la bibliothèque d'images, créez des dossiers pour classer vos images : vous les retrouverez ensuite plus facilement lorsque vous les mettrez sur les pages de votre site.

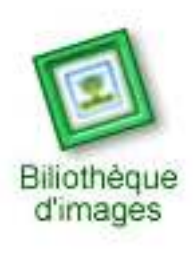

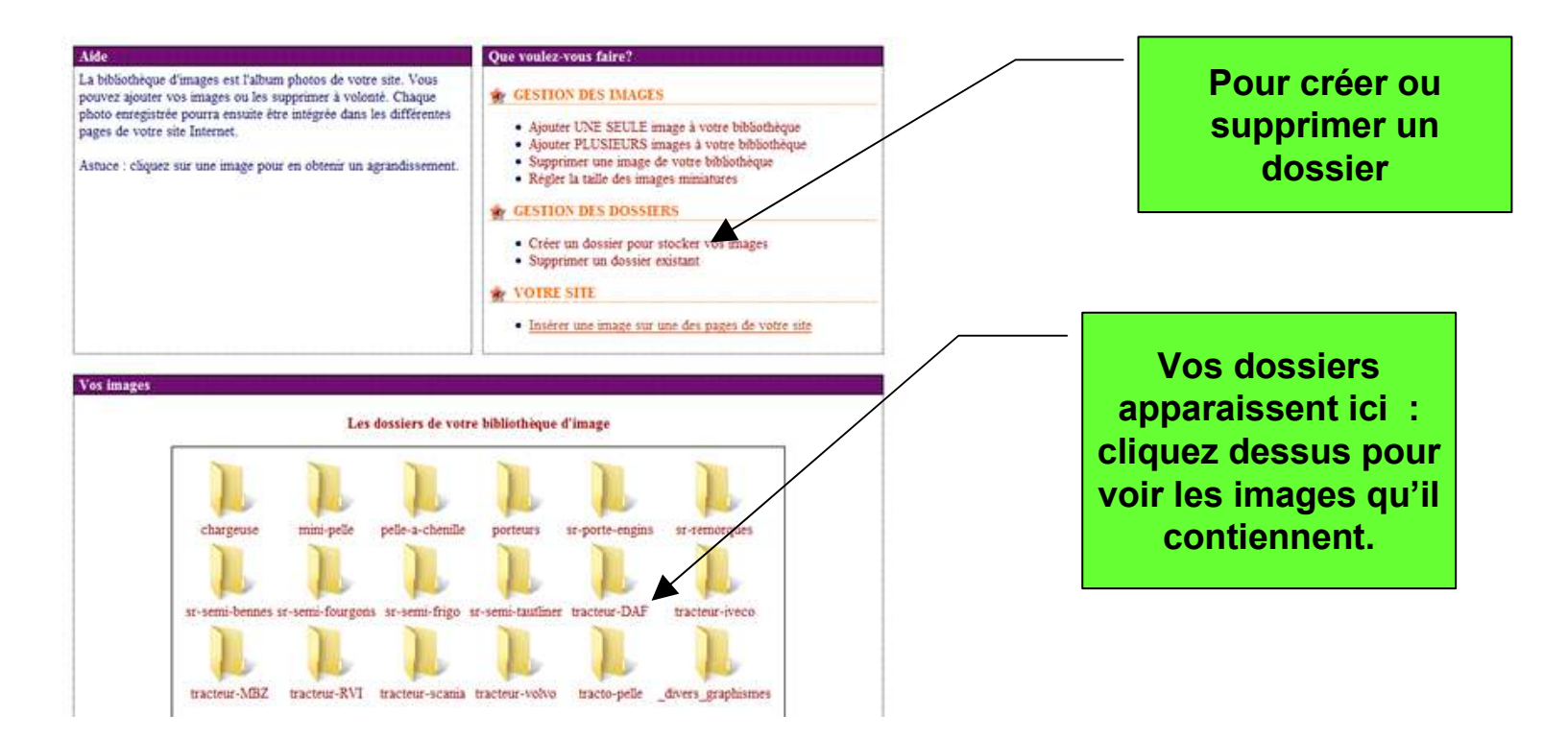

Pour insérer une image dans le texte d'une page du site

- Cliquez sur le nom de la page qui contient l'image,
- Cliquez sur « modifier le texte de la page » : l'éditeur de texte apparaît alors.

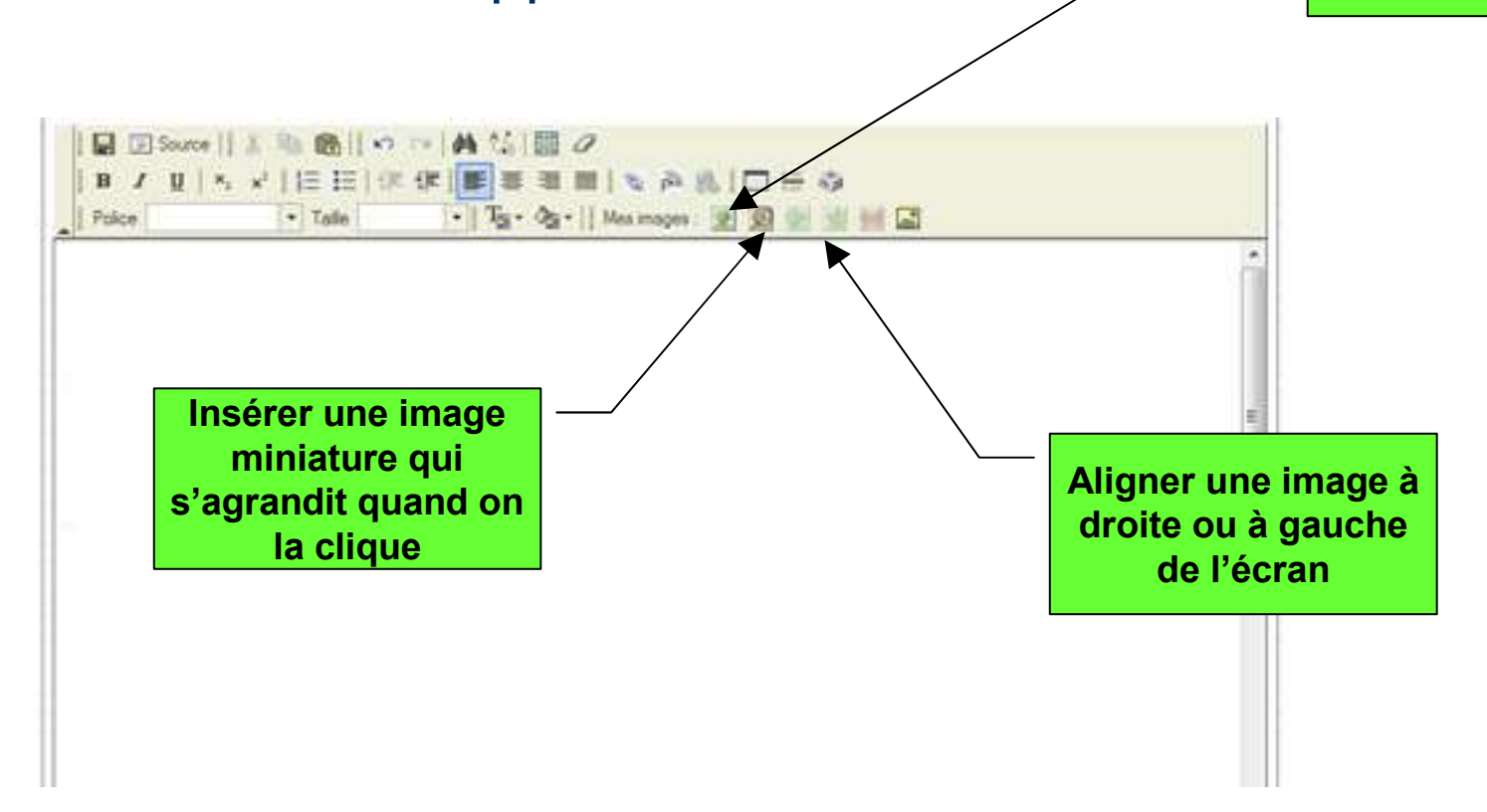

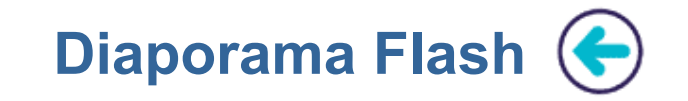

Dans un diaporama Flash, vos images s'enchaînent automatiquement les unes à la suite des autres avec un effet de fondu. Vous créez vous-même ce diaporama en quelques clics.

| BE-FR administration Augustance Monder E                                                                                                    | Richheise Sande Riche Sande Sande S<br>Ander Sande Sande Sande Sande Sande Sande Sande Sande Sande Sande Sande Sande Sande Sande Sande Sande Sande Sand | true :<br>id<br>diaporama                                 |
|----------------------------------------------------------------------------------------------------|----------------------------------------------------------------------------------------------------|-----------------------------------------------------------|
| lfication du site                                                                                                    | te bas                                                                                                    |                                                           |
| toulez-rous faire?                                                                                                    |                                                                                                    |                                                           |
| Vos pages actuelles      se pages de voire site Internet sont présentées ci-déssous.      liquez sur le nom de la page pour modifier son contens.      form - page/formation      Formulaire - page/formation      Résa - page poires | Gérer vos pages Vous pouvez ajouter ou supprimer des pages à votre site Internet.     Ajouter une page à votre site     Supprimer une page de votre site     Sendre des pages invisibles (sams les supprimer)     Probiger l'accès à vos pages avec un mot de pase     Logo                                                                                                    | Insérez le dans<br>votre page avec<br>l'éditeur de texte. |
| Accused - yange name<br>Accused - yange methole (pages at annuald<br>Saleerie photos - yange attalde<br>Neige2 - page galarite<br>excenteds hitter - page galarite<br>Excelutes - page galarite<br>Mant Rose - page galarite          | Pour mettre votre logo en haut de votre site                                                                                                    |                                                           |
| Nipal - page golens<br>Nepd 1 - page golens<br>Inda - page golens<br>Déset - page golens<br>Kanya - Kilimandjan - page golens                                                                                                    | Modifier le menu (textes, sous-menus, titre, etc.)     Ajouter du texte ou des images au dessus du menu     Ajouter du texte ou des images et dessous du menu     Modules d'afflichage                                                                                                    |                                                           |
| Picos de Europe - page guierte<br>Picos, plantas, natura, etc., - page guierte<br>Costa, de Jacos a costa de la costa de la costa de la costa de la costa de la costa de la costa de la costa de                                      | Afficher les gadgets     Créer des diaporamas animés en Flash                                                                                                    |                                                           |

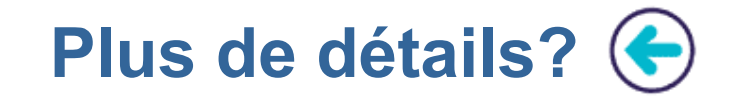

Le plus simple reste d'essayer le service...

# www.waibe.fr

Et surtout n'hésitez pas à consulter l'aide.

## aide.waibe.fr

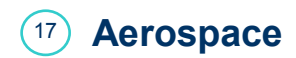